## ACCESSO A PIATTAFORMA EDITORIALE

Per utilizzare la piattaforma editoriale Lucidpress, inviate una mail a: **sanochisa@proformat.it** specificando nome della scuola, classe e città.

Verrà creato un account gratuito che sarà notificato per e-mail.

Una volta ricevuta l'e-mail cliccare sul link con il nome della scuola.

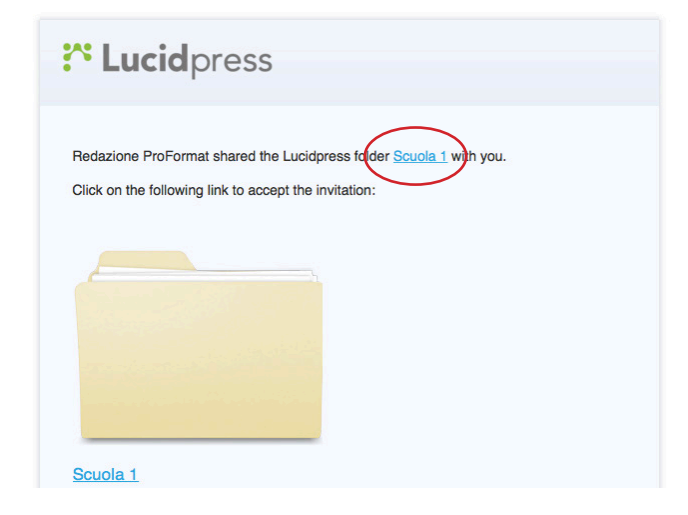

Al click si aprirà una finestra del vostro browser dove inserire il vostro nome, indirizzo e-mail e password (che da questo momento in poi utilizzerete per accedere a Lucidpress). Cliccare sul tasto "Sign Up" per registrarvi. Se preferite potete cliccare sui pulsanti "Google" o "Office365" per accedere alla piattaforma con il vostro account di Google o di Office.

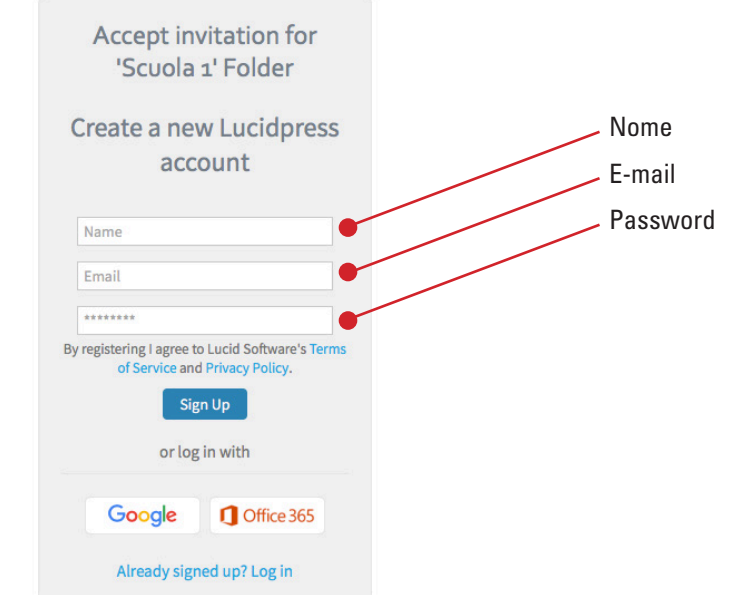

Si aprirà una nuova pagina con le informazioni dei vari account; cliccare in alto sulla voce "DOCUMENTS".

| <mark>芹 Lucid</mark> pres | S                   |                                           | DOCUME                                     | NTS ACCOUNT CART 🛱 HELP                 |
|---------------------------|---------------------|-------------------------------------------|--------------------------------------------|-----------------------------------------|
|                           | User Settings       |                                           |                                            |                                         |
|                           | Preferences         | Subscription Level                        |                                            |                                         |
|                           | Smart Fields        |                                           |                                            |                                         |
|                           | Google Drive        | You are currently using Lucidpress Free   |                                            |                                         |
|                           | Microsoft           | Basic                                     | Pro                                        | Team                                    |
|                           | Subscription Level  | Single user                               | Single user                                | Starting at:                            |
|                           | Notifications       | € <b>5</b> ,45/mo                         | €                                          | € <b>35</b> /mo                         |
|                           | Support Tickets     | $\mathbf{\circ}$                          |                                            | 00                                      |
|                           | Payment History     | Paid annually<br>or 8,95 € month-to-month | Paid annually<br>or 17,95 € month-to-month | Paid annually<br>or 45 € month-to-month |
|                           | Billing Information | Start trial 🔉                             | Start trial 💙                              | Start trial 💙                           |
|                           | Backup/Restore      |                                           |                                            |                                         |

Nelle schermate successive scegliete prima "Education" e poi "Student".

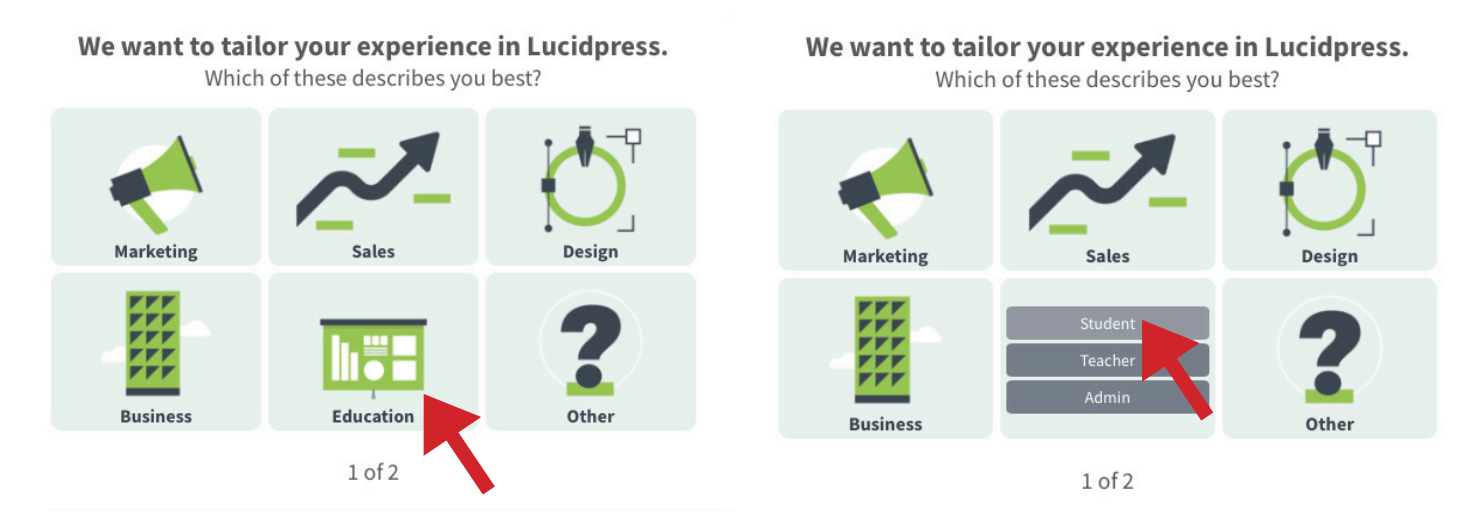

Una volta aperta la finestra "Print Templates" cliccate sulla X in alto a destra per chiudere la finestra.

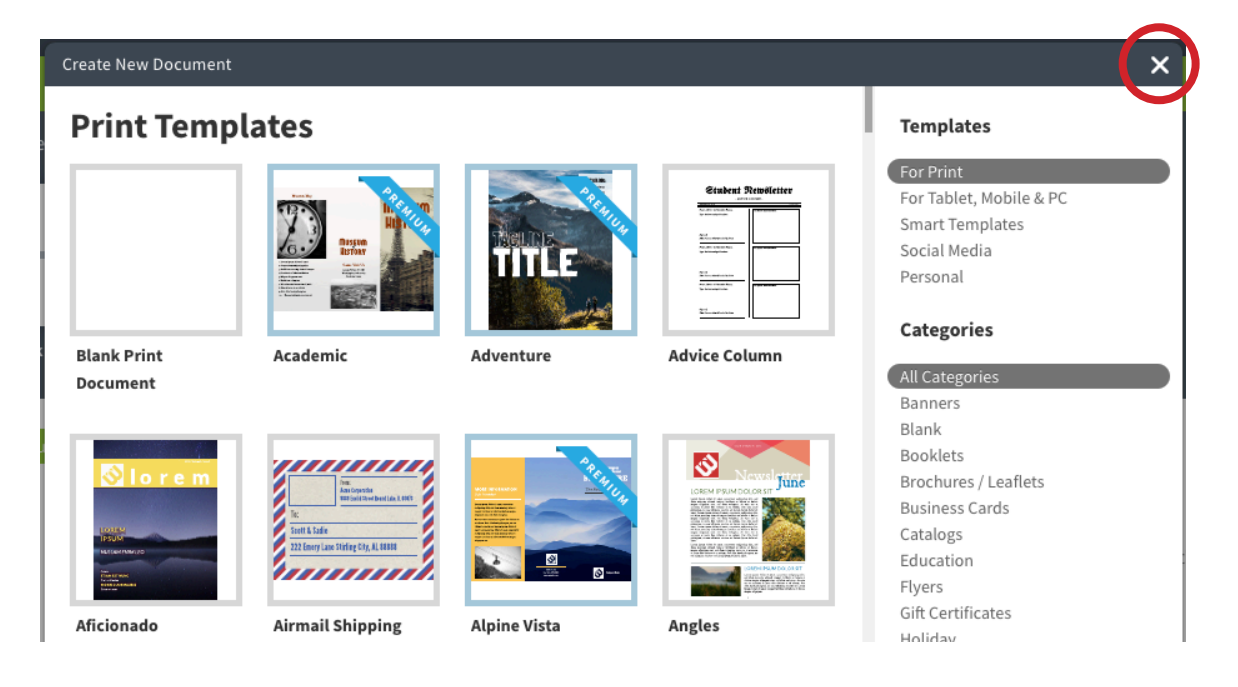

Dalla colonna di sinistra cliccare sulla cartella con il nome della scuola.

| Lucidpress       |                                                                                                    |                | DOCUMEN             | TS ACCOUNT             | CART 📮 HEL   | -P Ą           | support@proformat.it 🔻 |
|------------------|----------------------------------------------------------------------------------------------------|----------------|---------------------|------------------------|--------------|----------------|------------------------|
| My Documents     |                                                                                                    |                |                     | paid account for free! |              |                |                        |
| Scuola 1         | Start a new document                                                                                                    |                |                     |                        |              |                |                        |
| Recent Documents |                                                                                                    |                | Magazine            | Evert Name             | -            |                |                        |
| Shared with Me   | ● ● ● ● ● ● ● ● ● ● ● ● ● ● ● ● ● ● ●                                                                                                    |                |                     |                        | Â            |                |                        |
|                  | The second second secon |                |                     |                        | N ALL        | More Templates |                        |
| Q Search Results | Blank Smart Template                                                                                                    | Brochure Flyer | Invitation Magazine | Poster Soci            | al Media 🛛 🗤 |                |                        |

Una volta entrati nella cartella troverete 2 template (in versione senza testi e con testo finto). Passando il mouse sopra ai template vedrete un'anteprima del contenuto. Scelto il documento cliccate su "Open".

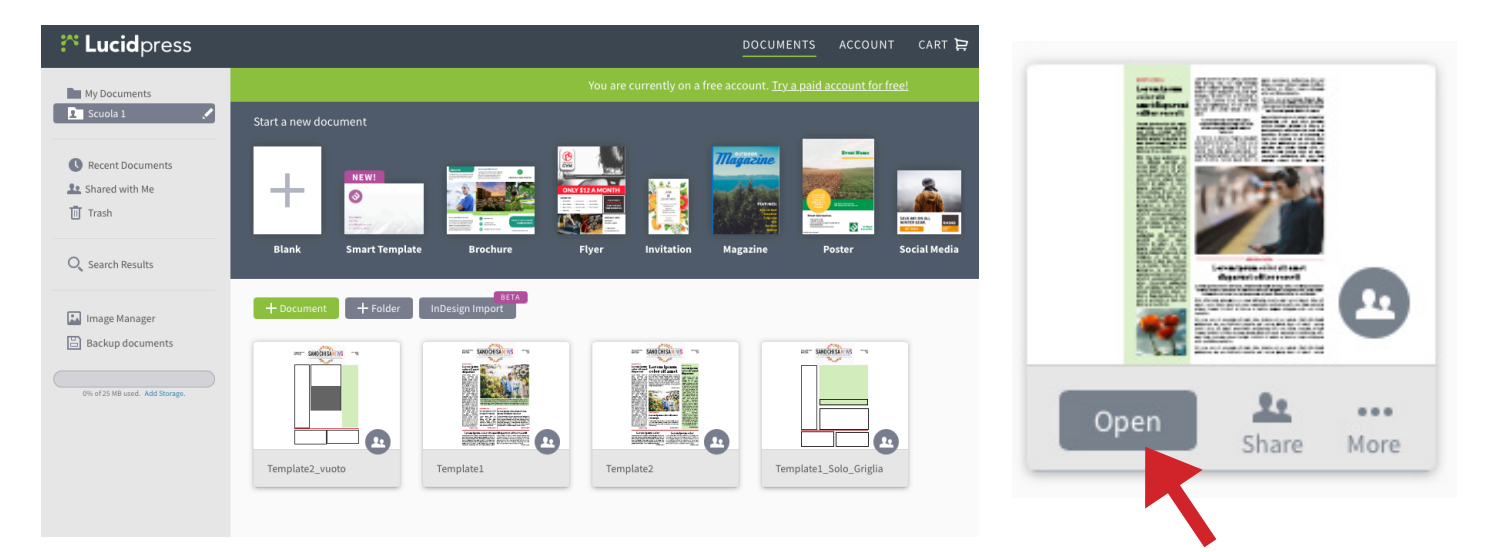

## Pagina di modifica template

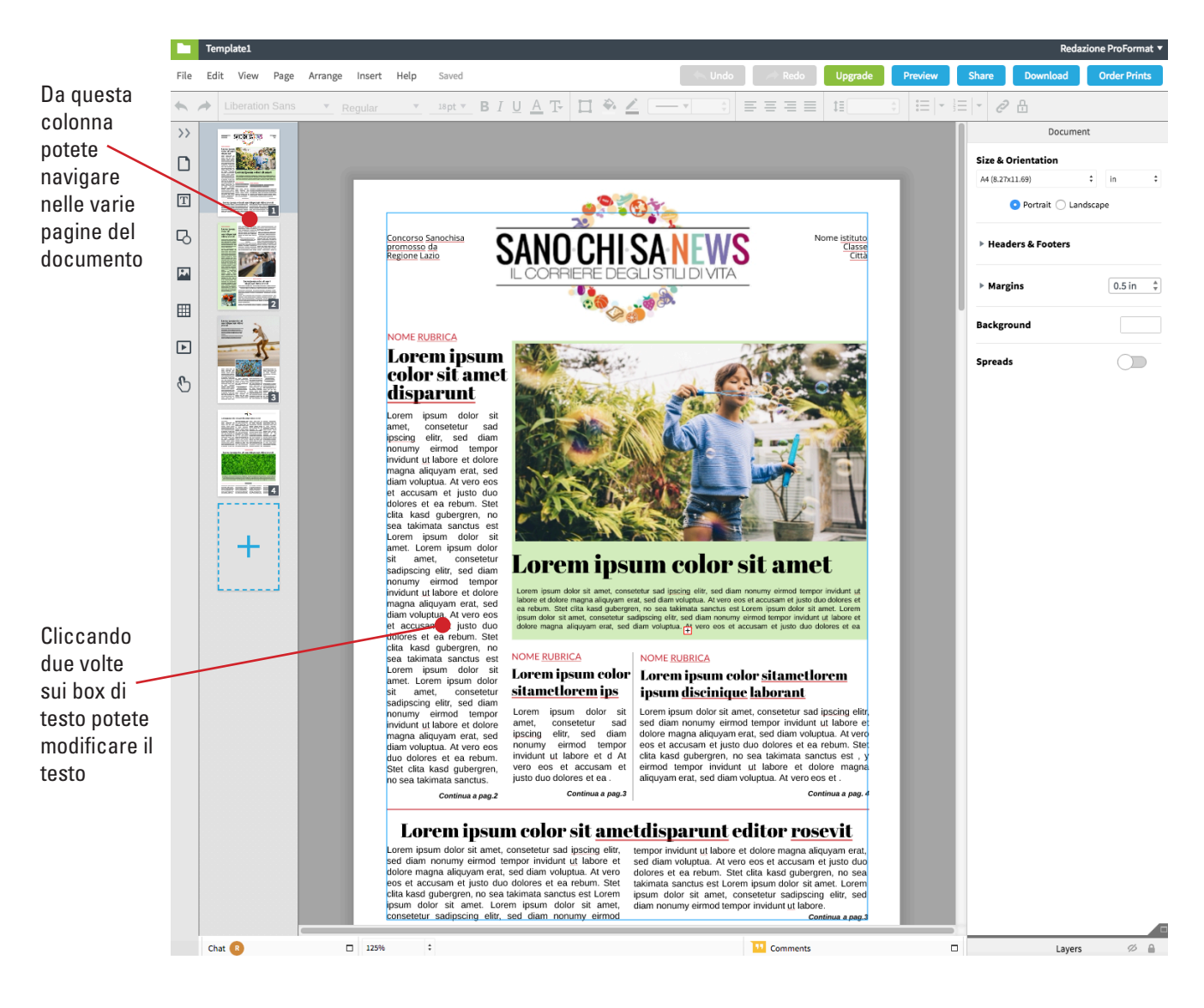

## Per tornare indietro o ripristinare un'azione annullata cliccare su "Undo" o "Redo"

|      | Template1                                                              | $\sim$     | $\sim$ |               |         |       | Reda       | zione ProFormat 🔻 |
|------|------------------------------------------------------------------------|------------|--------|---------------|---------|-------|------------|-------------------|
| File | Edit View Page Arrange Insert Help Saved                               | 🖍 Undo     | Aredo  | Upgrade       | Preview | Share | Download   | Order Prints      |
| •    | Abril Fatface <u>v</u> Regular <u>v</u> 21pt <u>v</u> B I U A T II 🖗 🖌 | • 0 px 🗘 🗮 |        | 1 1 0.5 lines | € = -   | ≣ - Ø | <b>。</b> 巴 |                   |

Una volta selezionato il testo potrete:

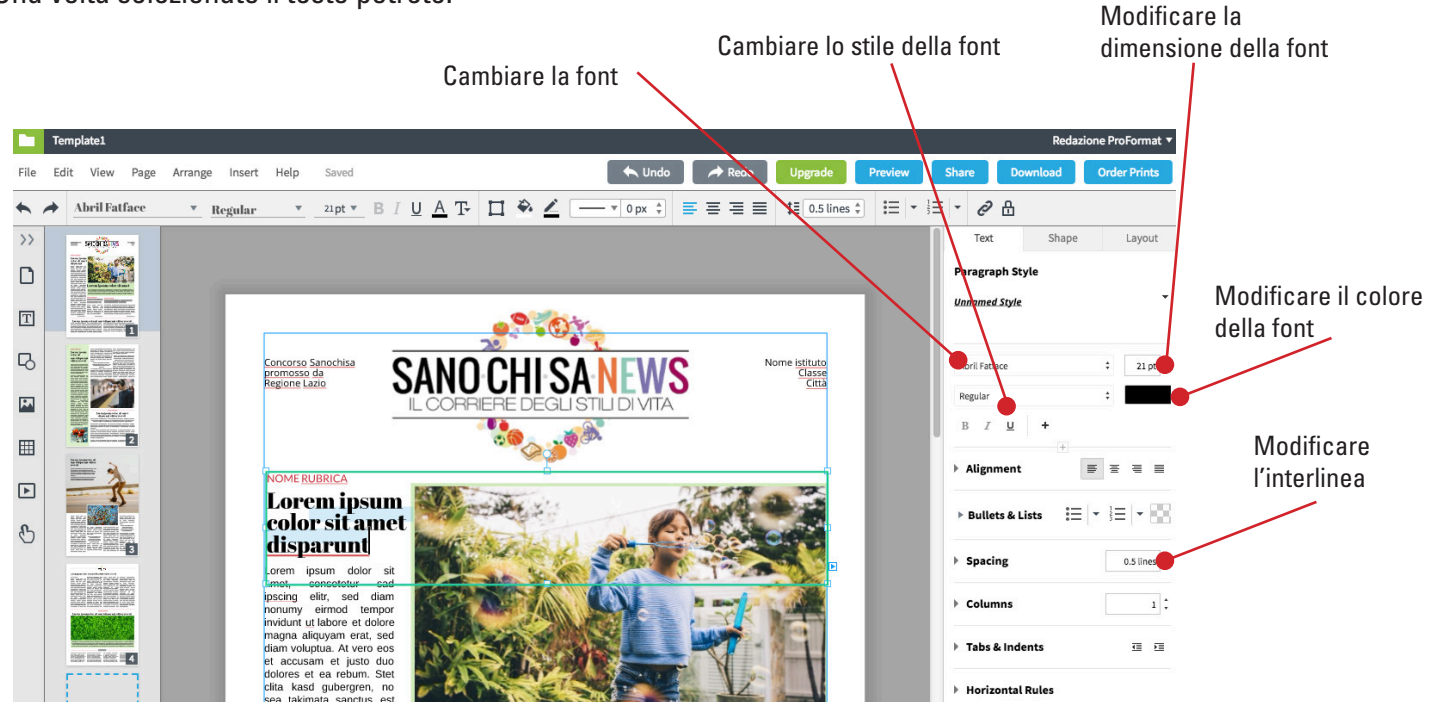

Per inserire un nuovo blocchetto di testo dal menu principale cliccare sulla voce "Insert" e poi su "Test Box" in automatico apparirà sulla pagina un nuovo box con del testo finto inserito.

|      | Template1 Redazione ProFormat •                                                                                                    |                        |   |                                                                               |                    |          |             |  |
|------|----------------------------------------------------------------------------------------------------|------------------------|---|-------------------------------------------------------------------------------|--------------------|----------|-------------|--|
| File | Edit View Page Arrange                                                                                                    | Insert Help Saved      |   | ← Undo Aredo Upgrade Preview                                                  | Share Download     | Or       | rder Prints |  |
| •    | Liberation Sans 🔻                                                                                                    | Text Box               |   |                                                                               | - ∂ ⊕              |          |             |  |
| >>   | - 908200 -                                                                                                    | Image<br>Video         |   |                                                                               | Docum              | ent      |             |  |
|      |                                                                                                    | Scrolling Area         |   |                                                                               | Size & Orientation |          |             |  |
|      | Martin Constantiane Constantiane Constantian | Overlay                |   |                                                                               | A4 (8.27x11.69)    | \$       | in ‡        |  |
| Т    | And the second second s | Comment                |   |                                                                               | 💿 Portrait 🔵 Li    | andscape | ,           |  |
| _    |                                                                                                    | Import Text from Drive |   | Lorem ipsum dolor sit amet,                                                   |                    |          |             |  |
| -0   |                                                                                                    | Mail Merge Field       |   | consetetur sadipscing elitr, sed diam                                         | Headers & Footers  |          |             |  |
| 1.1  |                                                                                                    | Smart Fields           | • | labore et dolore magna aliquyam erat,                                         |                    |          |             |  |
| _    |                                                                                                    | Header                 |   | sed diam voluptua. At vero eos et                                             | Margins            |          | 0.5 in 🕴    |  |
| Ħ    |                                                                                                    | Footer                 |   | rebum. Stet clita kasd gubergren, no                                          |                    |          |             |  |
| _    |                                                                                                    | Creator Name           |   | sea takimata sanctus est Lorem ipsum<br>dolor sit amet. Lorem ipsum dolor sit | Background         |          |             |  |
| ▶    |                                                                                                    | Document Name          |   | amet, consetetur sadipscing elitr, sed                                        | Spreads            |          |             |  |
| B    |                                                                                                    | Date and Time          | Þ | diam nonumy eirmod tempor invidunt<br>ut labore et dolore magna aliquyam      |                    |          |             |  |
| 0    |                                                                                                    | Last Modified By       |   | erat, sed diam voluptua. At vero eos et                                       |                    |          |             |  |

Cliccando sul box appariranno delle maniglie che vi permetteranno di modificare le dimensioni.

Lorem ipsum dolor sit amet, consetetur sadipscing elitr, sed diam nonumy eirmod tempor invidunt <u>ut</u> labore et dolore magna aliquyam erat, sed diam voluptua. At vero eos et accusam et justo duo dolores et ea rebum. Stet clita kasd gubergren, no sea takimata sanctus est Lorem ipsum dolor sit amet. Lorem ipsum dolor sit amet, consetetur sadipscing elitr, sed diam nonumy eirmod tempor invidunt <u>ut</u> labore et dolore magna aliquyam erat, sed diam voluptua. At vero eos et Per collegare due box e far scorrere il testo da un box all'altro cliccare sulla freccia blu in fondo al box

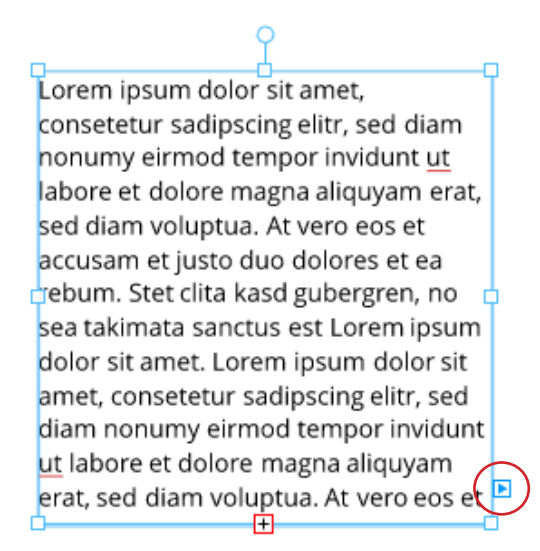

Una volta cliccata trascinare la linea blu nel box successivo. Questo farà scorrere il testo da un box all'altro.

Lorem ipsum dolor sit amet, consetetur sadipscing elitr, sed diam nonumy eirmod tempor invidunt ut labore et dolore magna aliquyam erat, sed diam voluptua. At vero eos et accusam et justo duo dolores et ea rebum. Stet clita kasd gubergren, no sea takimata sanctus est Lorem ipsum dolor sit amet. Lorem ipsum dolor sit amet, consetetur sadipscing elitr, sed diam nonumy eirmod tempor invidunt ut labore et dolore magna aliquyam erat, sed diam voluptua. At vero eos et Per inserire una nuova forma dal menu laterale cliccare su 🗔 e poi selezionare la forma che preferite.

Una volta cliccata apparirà sulla pagina la forma scelta che potrete ridimensionare attraverso le maniglie poste agli angoli della forma.

Dal menu di destra potrete modificare colori, dimensione e colore del bordo, aggiungere un'ombra o regolare l'opacità.

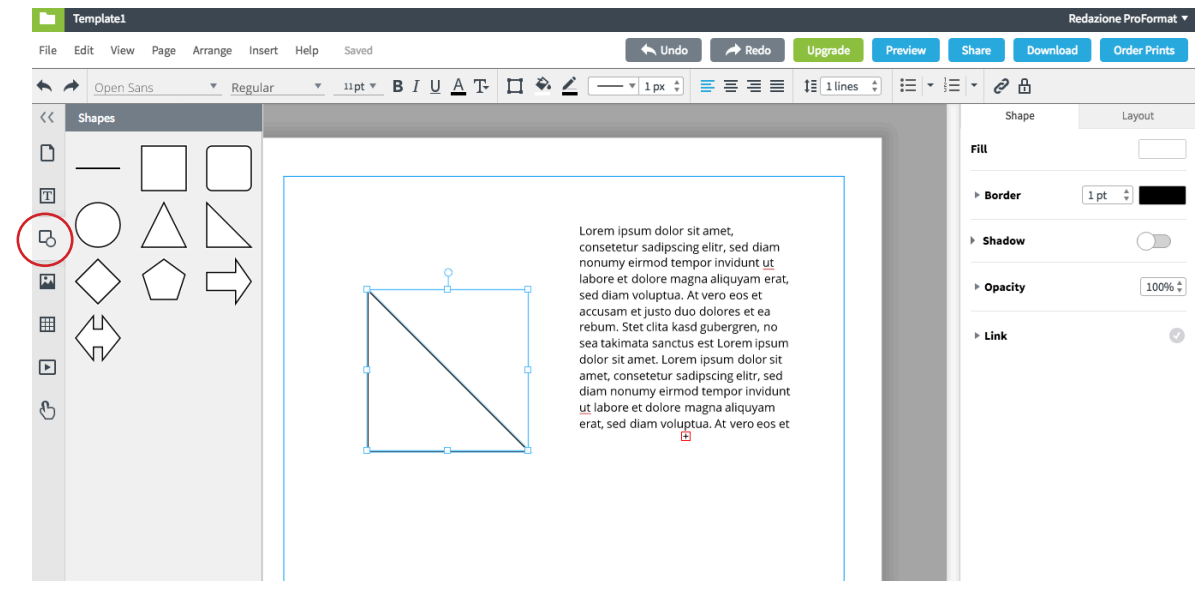

Per inserire una nuova immagine dal menu laterale cliccare su 🖾 e si aprirà una nuova finestra dove potrete scegliere tra le foto precedentemente caricate o uploadare una nuova foto cliccando su + upload v e poi su images; si aprirà una finestra che vi permetterà di scegliere un file dal vostro computer.

| Image Manager   |                    | ×          |
|-----------------|--------------------|------------|
| 🕀 Create Folder | Search Q Sort by V | + Upload 🔻 |
|                 |                    | Images     |
| My Images       |                    | Folder     |
| Brand Images    |                    | SVG Files  |
| Account Images  |                    |            |
| Trash           | - A AN             |            |

Una volta caricata la foto, verrà visualizzata all'interno della galleria immagini. Cliccandoci due volte sopra la foto verrà inserita nel documento.

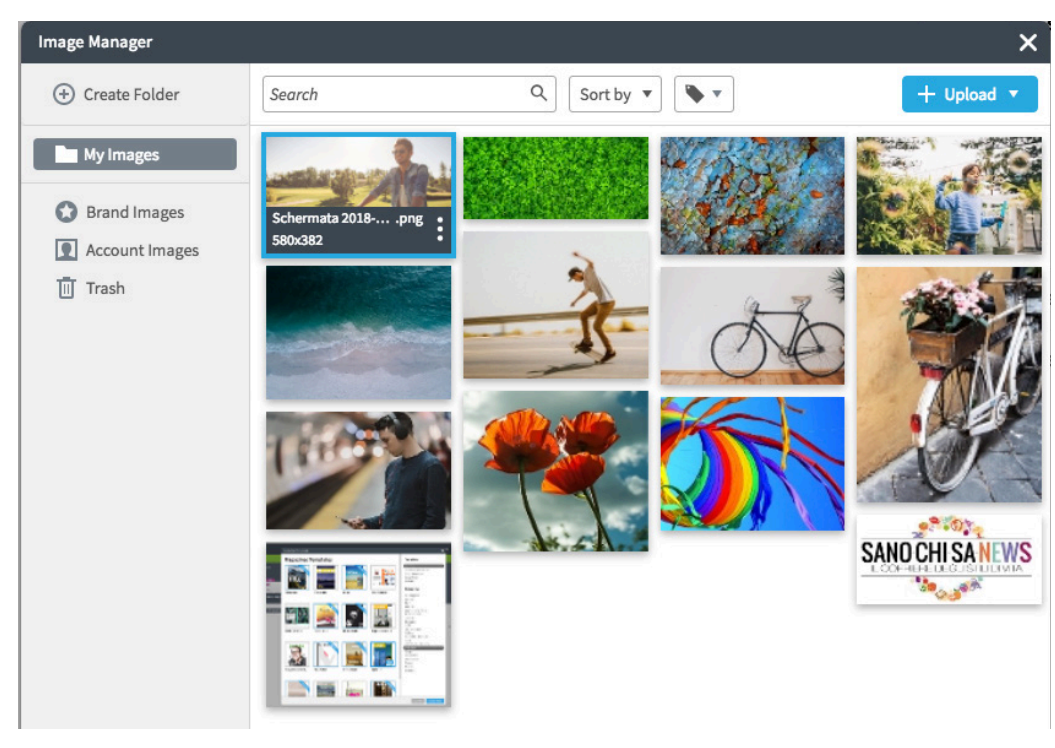

Per modificare la dimensione della foto utilizzare le maniglie come nel caso dei box di testo e delle forme geometriche.

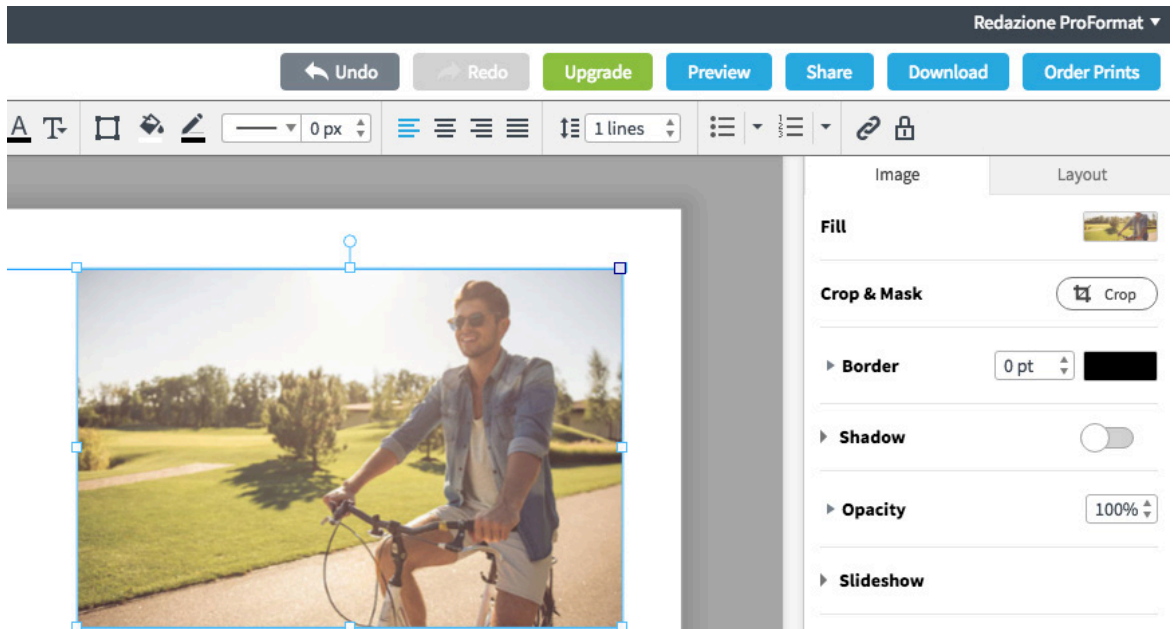

Dal menu laterale cliccando su ( potrete ritagliare l'immagine. Una volta scelta la porzione di foto premere il tasto invio della vostra tastiera per effettuare il taglio.

| Image       | Layout |
|-------------|--------|
| Fill        |        |
| Crop & Mask | T Crop |
| ▶ Border    | 0 pt 🔹 |
| Shadow      |        |
| ▶ Opacity   | 100% * |
| Slideshow   |        |

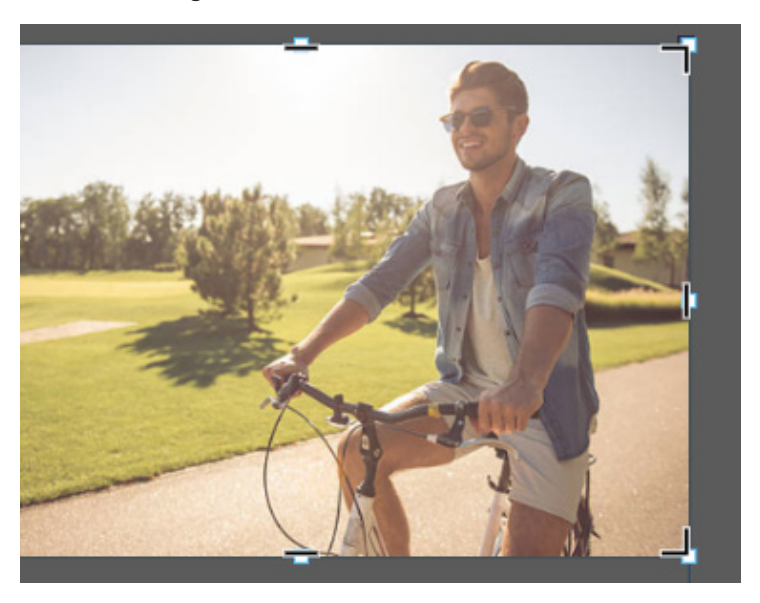

Per salvare il documento andare su "File" e poi "Save".

| Template1                                            |               |      |
|------------------------------------------------------|---------------|------|
| File Edit View Page Arrange                          | Insert        | Help |
| Le Share                                             |               | Ŧ    |
| + New Document<br>Rename                             |               |      |
| Save                                                 | ₩+S           |      |
| Make Copy                                            | <b>☆+</b> 將+S |      |
| Brand Assets<br>InDesign Import<br>Document Settings |               |      |

Una volta terminato il lavoro, salvate e inviate una e-mail a **sanochisa@proformat.it** specificando il nome della scuola e la classe. Successivamente riceverete via e-mail il PDF finale che potrete inviare al concorso attraverso l'e-mail **sanochisa@regione.lazio.it**